# 山东省 2022 年春季高考技能测试自动控制类专业考试系统使用说明

# 1. 登录考试系统

"考生登录"页面如图1所示,考生输入身份证号,点击"登录"按钮。

|      | 考生登录 |  |
|------|------|--|
|      |      |  |
| 身份证号 |      |  |
| [    |      |  |
|      | 登录   |  |
|      |      |  |

图 1 考生登录

进入图 2 "考生信息确认"页面,核对本人信息是否正确,点击【确认】。

| 考生信息确认 |                  |       |  |  |  |
|--------|------------------|-------|--|--|--|
| 姓名     | 测试人员             |       |  |  |  |
| 序号     | 68               |       |  |  |  |
| 身份证号   | 3708XXXXXXXXXXXX |       |  |  |  |
|        |                  | 确认」取消 |  |  |  |

图 2 考生信息确认

考试开始时间到,自动进入图3"考试系统"页面。

|                                    | 提交并退出考试 |
|------------------------------------|---------|
| <b>实 操 题</b><br><sup>屈此进入实操题</sup> |         |

图 3 考试系统

### 2. 实操考试

(1)点击图 3 中的"点此进入实操题"按钮,显示图 4 "实操考试-项目描述" 页面,可查看项目名称及要求。

| No. 2022年春季高考 | – 8 ×                                                                                |
|---------------|--------------------------------------------------------------------------------------|
|               | 山东省2022年春季高考技能测试自动控制类专业考试实操题                                                         |
| 项目描述          | 項目名称。传送带两地起保得PLC控制电路的接线与调试                                                           |
| 职业素养与安全意识     | 項目要求。某作送茶曲一台三相异步电动机能动,需要在其两滴分别设置一个盆动按钮和一个停止按钮、采用以它控制相谋实项则地控制,按下甲地<br>帮助特征回应了 地球的投资应。 |
| 任务1操作及评分      | 医的方面 如此的是中国的的过程中的,并且中国的东西,有关于中国的东西,在中国的中国的中国的中国的中国的中国的中国中的中国中国的中国中国的中国中国。1873年202    |
| 任务2操作及评分      |                                                                                      |
| 交 卷           |                                                                                      |
| 例针时: 59:40    |                                                                                      |
|               |                                                                                      |
|               |                                                                                      |
|               |                                                                                      |
|               |                                                                                      |
|               |                                                                                      |
|               |                                                                                      |
|               |                                                                                      |
|               |                                                                                      |
|               |                                                                                      |
|               |                                                                                      |
|               |                                                                                      |
|               |                                                                                      |
|               |                                                                                      |
|               |                                                                                      |

#### 图4 实操考试-项目描述

(2)点击左侧"职业素养与安全意识"按钮,显示图 5 "实操考试-职业素养与 安全意识"页面,可查看具体要求。

| 1 2022年春季高考 | - D X                                                                                                    |
|-------------|----------------------------------------------------------------------------------------------------|
|             | 山东省2022年春季高考技能测试自动控制类专业考试实操题                                                                                                    |
| 項目描述        | <b>职业素券与安全意识</b> ,严格遵守安全用电操作规范和仪器设备操作规程。考试开始前,严禁私自上电操作。考试过程中,应着工装(不能带有显示考生<br>加速均值值的标志)、空始线路、不得地证得每何工具。保持工作数法,隔以起意人员存进、遵守重新问题。(由者学品刊记录分) |
| 职业素养与安全意识   | (1) Y. Demonitstands, C. M. Kendeller, J. Litzlein, M. M. K. M. K. K. K. K. K. K. K. K. K. K. K. K. K.                                   |
| 任务1操作及许分    |                                                                                                    |
| 任务2操作及评分    |                                                                                                    |
| 交 卷         |                                                                                                    |
| 例计时: 59:21  |                                                                                                    |
|             |                                                                                                    |
|             |                                                                                                    |
|             |                                                                                                    |
|             |                                                                                                    |
|             |                                                                                                    |
|             |                                                                                                    |
|             |                                                                                                    |
|             |                                                                                                    |
|             |                                                                                                    |
|             |                                                                                                    |
|             |                                                                                                    |
|             |                                                                                                    |
|             |                                                                                                    |
|             |                                                                                                    |
|             |                                                                                                    |

图 5 实操考试-职业素养与安全意识

(3)点击左侧"任务1操作及评分"按钮,显示图6"实操考试-任务1操作及 评分"页面,按提示操作,检测结果显示在"评分"按钮右侧的提示框内。

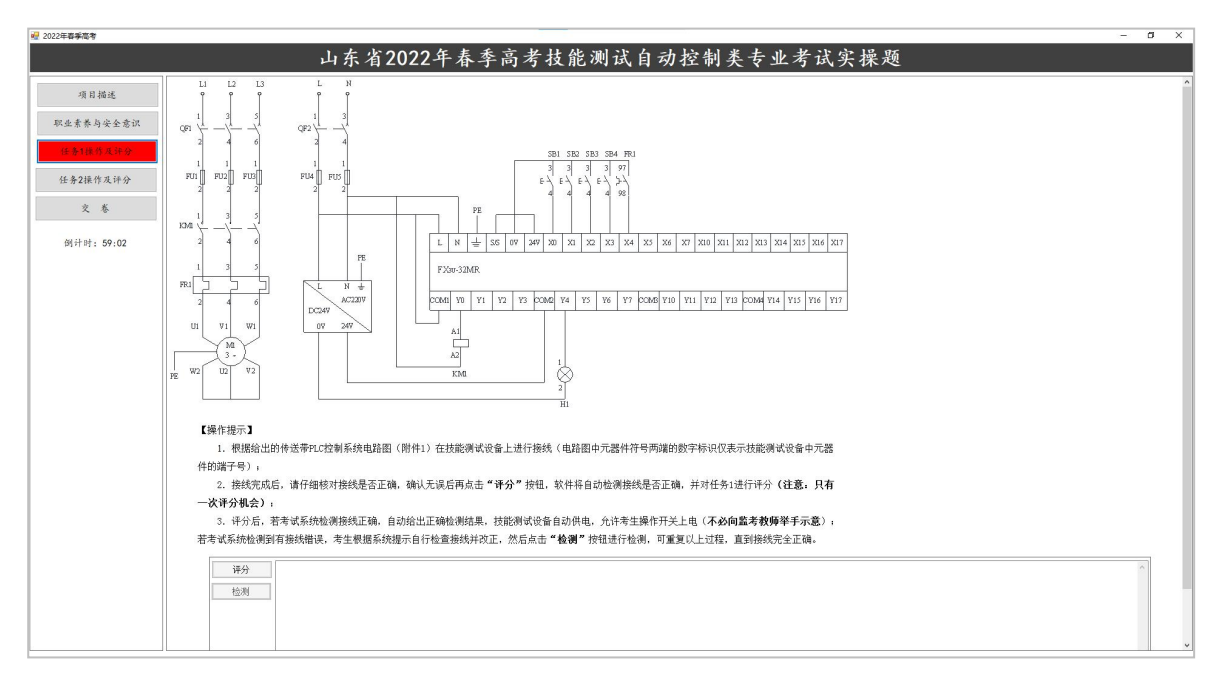

图6 实操考试-任务1操作及评分

(4)点击左侧"任务2操作及评分"按钮,显示图7"实操考试-任务2操作及 评分"页面,按提示操作,评分及调试结果显示在"开始评分"按钮右侧的提示框 内。

| 2022年春季高考  |                                                                                                    |             | - <b>D</b>        |  |  |
|------------|----------------------------------------------------------------------------------------------------|-------------|-------------------|--|--|
|            | 山东省2022                                                                                                    | 年春季高:       | 考技能测试自动控制类专业考试实操题 |  |  |
| 項目描述       | 提示:任务1接线全部正确并通过系统检测后7                                                                                                    | 能进行任务 2 的操作 | F.                |  |  |
| 职业素养与安全意识  | 按项目要求及100万能表(表 1)编号 PLC 程序<br>表1 10分配表                                                                                                    | 开与人调试。      |                   |  |  |
| 任务1操作及评分   | 开关量输入 开                                                                                                    | 关量输出        |                   |  |  |
| 任务2接作及评分   | X0 甲地起动按钮 SB1 Y0                                                                                                    | 交流接触器 KM1   |                   |  |  |
|            | X1 甲地停止按钮 SB2 Y4                                                                                                    | 指示灯 H1      |                   |  |  |
| 2.6        | X2 乙地起动按钮 SB3                                                                                                    |             |                   |  |  |
| 创计时: 58:44 | X3 乙地停止按钮 SB4                                                                                                    |             |                   |  |  |
|            | X4 热继电器 FR1                                                                                                    |             |                   |  |  |
|            | <ul> <li>3. 定以每77年或170457,行业在354点级公司后。第71年10 W WMBA 24171</li> <li>4. 定面考试系统、点击"<b>方始</b>"分"按钮。按钮示逐步进行操作、软件得要透过行组具进行任务2许分。</li> <li>注意。         <ol> <li>(1) 评分时,须停止编程软件在线盘地功能。否则不能进行评分;</li> <li>(2) 评分过程单,如需量写入程序式编辑。须点击 "学业计分"按钮、传承书次评分过程,待调试结束后,再点击"开始评分"按钮重新进行评分。最优得分由系统按照考生最后一次运行调试所实现的功能进行评分。</li> </ol> </li> </ul> |             |                   |  |  |
|            | 等止评分                                                                                                    |             | ~                 |  |  |

# 图 7 实操考试-任务 2 操作及评分

(5) 点击左侧"交卷"按钮,关闭"实操考试"页面,返回图3"考试系统" 页面。

## 3. 上传程序并退出考试系统

(1) 点击图 3"上传程序"按钮,打开图 8"上传程序"页面,点击"点击上传"按钮,

| > |  |        |                      | 上传程序 |
|---|--|--------|----------------------|------|
|   |  | 最多上传2个 | 附件可以上传gxw、rar、zip格式, | 注意:  |
|   |  |        | 6                    |      |
|   |  |        | 点击上传                 |      |
|   |  |        |                      |      |

图 8 上传程序

打开图 9 页面,选择考生编写的 PLC 程序,点击"打开"按钮,返回图 8"上传程 序"页面,点击"提交"按钮。

=

| 打开                   |     |                               |                |        |       |                 |             |    |
|----------------------|-----|-------------------------------|----------------|--------|-------|-----------------|-------------|----|
| → → ↑ ■ > 此电脑 > 桌面 > |     |                               |                |        |       | 搜索"桌面"          |             | P  |
| 目织 ▼ 新建              | 文件夹 |                               |                |        |       |                 | •           | •  |
| → 性速访问               | ^   | 名称 ^                          | 修改日期           | 类型     | 大小    |                 |             |    |
|                      | *   | 3708XXXX00XXX00XX00XX00X .gxw | 2022/3/3 15:56 | GXW 文件 | 897 K | 3               |             |    |
| 🕹 下载                 | *   |                               |                |        |       |                 |             |    |
| 🔮 文档                 | *   |                               |                |        |       |                 |             |    |
| ▶ 图片                 | *   |                               |                |        |       |                 |             |    |
|                      |     |                               |                |        |       |                 |             |    |
|                      |     |                               |                |        |       |                 |             |    |
|                      |     |                               |                |        |       |                 |             |    |
|                      |     |                               |                |        |       |                 |             |    |
|                      |     |                               |                |        |       |                 |             |    |
|                      |     |                               |                |        |       |                 |             |    |
|                      |     |                               |                |        |       |                 |             |    |
|                      | ×   |                               |                |        |       |                 |             |    |
|                      | 文件  | E(N):                         |                |        | ~ Cus | tom Files (*.ra | ;*.gxw;*.zi | ۴× |
|                      |     |                               |                |        |       | 打开(0)           | 取消          |    |

图 9 选择文件

(2)返回图 3 "考试系统"页面,点击右上角"提交并退出考试"按钮,完成 实操部分测试,返回图 1 "考生登录"页面。